## PROGRAMMATION

# **CONTRÔLEUR DE LA GAMME LOGIX 760**

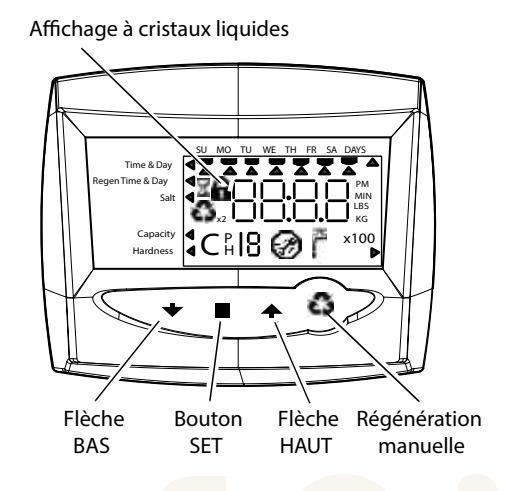

## **MISE SOUS TENSION INITIALE**

L'arbre à came se place en position d'origine. • Lors de la mise sous tension initiale, l'arbre à came devra effectuer une rotation pour se placer en position de service (HOME).

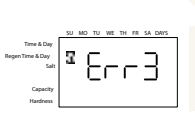

• 1 à 2 minutes peuvent s'écouler avant que l'arbre à came se replace en position d'origine. • « Err 3 » s'affichera à l'écran jusqu'à ce que l'arbre à came retourne à sa position d'origine. Si plus de 2 minutes s'écoulent, vérifiez que le moteur tourne l'arbre à came.

## Étape 1 : Programmation de la taille du système

- Entrée volume de résine en litres.
- Utilisez les flèches HAUT et BAS pour faire défiler les choix du volume de résine.

 Choisissez le volume le plus proche de la taille de votre système.

• Appuyez sur SET pour valider la taille de système sélectionnée.

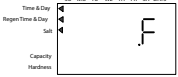

1500

reportez-vous à la section « Réinitialisation du

#### Étape 2 : Programmation de l'heure

• Tandis que « 12:00 » clignote, réglez l'heure exacte.

- Utilisez les flèches HAUT et BAS pour faire défiler l'heure correcte.
- Appuyez sur SET pour valider l'heure correcte et passez au paramètre suivant.
- Étape 3 : Réglage du jour de la semaine

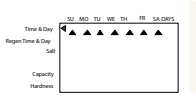

clignote. • Utilisez les flèches HAUT et BAS pour faire avancer la flèche jusqu'au jour correct de la

Appuyez sur SET pour que la flèche sous DI

semaine. • Appuyez sur SET pour valider et passez au

paramètre suivant.

#### Étape 4 : Réglage du temps de régénération

|                  | su | мо | τυ | wt | TH  | FR. | SA DAIS  |
|------------------|----|----|----|----|-----|-----|----------|
| Time & Day       |    |    |    |    |     |     |          |
| Regen Time & Day | •  |    |    | -  | ١c  | -   | $\sim$   |
| Salt             |    |    |    | _  | 'n. | 1   | ! ! _    |
|                  |    |    |    | 1  | .1  | 1   | 11       |
|                  |    |    |    | -  |     | _   | <u> </u> |
| Capacity         |    |    |    |    |     |     |          |
|                  |    |    |    |    |     |     |          |

 « 2:00 » est l'heure par défaut de régénération. Pour valider cette heure, appuyez sur la flèche BAS et passez à l'étape 5.

Pour modifier l'heure de régénération, appuyez sur SET – pour faire clignoter « 2:00 ». • Utilisez les flèches HAUT et BAS pour régler

l'heure de régénération souhaitée.

• Appuyez sur SET pour valider l'heure et passez au paramètre suivant.

# Étape 5 : Réglage Régénération forcée au temps

 Réglez le nombre de jours pour la régénération forcée au temps sur le contrôleur volumétrique.

• « 0 » jours est le réglage par défaut pour le réglage prioritaire du calendrier.

• Pour le modifier, appuyez sur SET pour faire clignoter « 0 ».

• Utilisez les flèches HAUT et BAS pour régler le nombre de jours souhaité.

• Appuyez sur SET pour valider la fréquence de régénération et passez au cycle suivant.

# Étape 6 : Réglage de la quantité de sel (quantité de régénérant)

## • Réglez la quantité de sel souhaitée.

· Le réglage par défaut est «S» pour une quantité de sel standard. 5 Réglage standard de sel

0

• S – Sel standard - 120 g/l de résine. • Pour modifier le réglage de sel, appuyez sur le bouton SET et utilisez les flèches HAUT et BAS

pour choisir le réglage souhaité. • Appuyez sur SET pour accepter le réglage et

passez au paramètre suivant.

#### Etape 7 : Capacité estimée

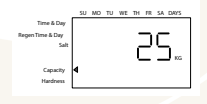

 La capacité du système est affichée en kilogrammes de dureté retirée avant qu'une régénération ne soit nécessaire.

• Cette valeur est obtenue à partir du réglage du volume de résine du système et du réglage de la quantité de sel.

 La capacité affichée est une valeur suggérée, telle que recommandée par les fabricants de résine.

• Pour modifier la capacité sur le contrôleur 760, appuyez sur SET pour faire clignoter la capacité par défaut. Utilisez les flèches HAUT et BAS po<mark>ur passer à la c</mark>apacité souhaitée.

• Appuyez sur SET pour valider le réglage et passez au paramètre suivant.

#### Étape 8 : Entrer la dureté

• Entrez le réglage de la dureté de l'eau sur le lieu d'installation.

• Le réglage par défaut de la dureté est de 10 ppm pour le système métrique (on multiplie le degré de dureté par 10).

 Pour modifier la dureté, appuyez sur SET pour que le réglage par défaut clignote. Utilisez les flèches HAUT et BAS pour faire défiler le réglage de dureté adéquate.

Appuyez sur SET pour valider ce réglage.

La programmation initiale du système est maintenant terminée. Le contrôleur repasse en mode de fonctionnement normal.

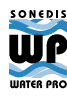

· Si un réglage incorrect est programmé,

contrôle » ci-dessous.

## **PROCÉDURES DE RÉGÉNÉRATION MANUELLE**

#### Pour initier une régénération manuelle

• Appuyez une fois sur REGE pour la régénération différée.

Le système régénérera à l'heure suivante fixée pour la régénération (2:00). Le symbole de régénération s'affiche en clignotant.

• Appuyez sur REGE et maintenez le bouton enfoncé pendant 5 secondes pour déclencher une régénération manuelle immédiate. Un symbole de régénération solide s'affiche.

 Après le démarrage de la régénération immédiate, appuyez à nouveau sur REGE pour déclencher une deuxième régénération manuelle. Le symbole X2 s'affiche, indiquant qu'une deuxième régénération suivra la première.

#### Pendant une régénération

Tota 4 Day Bagen Tota 4 Day Gate Control of the second second sec Un « C# » s'affiche pour indiquer le cycle en cours.
Le temps total restant de régénération

- s'affiche à l'écran. • Appuyez sur SET et maintenez-le
- enfoncé pour afficher le temps restant pour le cycle en cours.

#### Pour faire avancer les cycles de régénération

- Appuyez sur SET et maintenez-le enfoncé pour afficher le temps de cycle en cours.
- Appuyez simultanément sur SET et HAUT pour passer au cycle suivant. Un sablier s'affichera tandis que la came avance. Lorsque la came atteint le cycle suivant, « C2 » s'affiche.

• Appuyez à nouveau simultanément sur SET et HAUT pour passer de cycle en cycle.

• Appuyez sur les boutons SET et HAUT et maintenez-les enfoncés pendant 5 secondes pour annuler la régénération. Le sablier clignotera une fois la régénération annulée. L'arbre à came avancera en position d'origine, ce qui peut prendre 1 à 2 minutes.

#### Cycles de régénération

- C1 Détassage
- C2 Aspiration de saumure/Rinçage lent (non utilisé en mode filtre)
- C3 Rinçage lent (non utilisé en mode filtre)
- C4 Pause du système (pour repressuriser le réservoir)
- C5 Cycle de rinçage rapide 1
- C6 Cycle de détassage 2 (non utilisé en mode filtre)
- C7 Cycle de rinçage rapide 2 (non utilisé en mode filtre)
- C8 Remplissage de régénérant (non utilisé en mode filtre)

#### **RÉINITIALISATION DU CONTRÔLEUR**

# Pour réinitialiser le contrôleur

|                  | SU MO TU WE TH FR SA DAYS |  |  |  |  |  |  |  |
|------------------|---------------------------|--|--|--|--|--|--|--|
| Time & Day       |                           |  |  |  |  |  |  |  |
| Regen Time & Day |                           |  |  |  |  |  |  |  |
| Salt             |                           |  |  |  |  |  |  |  |
|                  |                           |  |  |  |  |  |  |  |
| Capacity 4       |                           |  |  |  |  |  |  |  |
| Hardness         | но                        |  |  |  |  |  |  |  |
| Remise à zéro du |                           |  |  |  |  |  |  |  |
| contrôleur Logix |                           |  |  |  |  |  |  |  |
|                  | SU MO TU WE TH FR SADAYS  |  |  |  |  |  |  |  |
| Time & Day       |                           |  |  |  |  |  |  |  |
| RegenTime & Day  |                           |  |  |  |  |  |  |  |
| Salt             |                           |  |  |  |  |  |  |  |
|                  | •                         |  |  |  |  |  |  |  |
| Capacity         |                           |  |  |  |  |  |  |  |
| Hardness         |                           |  |  |  |  |  |  |  |

Contrôleur non programmé après remise à zéro

- 1. Appuyez simultanément sur SET et BAS et maintenez-les enfoncés pendant 5 secondes.
- 2. H0 et le volume de résine du système (ou mode « F ») s'affiche.
- 3. Si une valeur historique autre que « H0 » s'affiche, utilisez la flèche haut pour faire défiler les réglages jusqu'à l'affichage de « H0 ».
- 4. Pour réinitialiser le contrôleur, appuyez sur SET et maintenez le bouton enfoncé pendant 5 secondes.

- 5. Le contrôleur sera réinitialisé à un état non programmé.
- 6. Reportez-vous à la section « Réglage initial » de ce document pour reprogrammer le contrôleur.

| - |   |
|---|---|
|   | , |
|   | 1 |

AVERTISSEMENT : La réinitialisation du contrôleur effacera toutes les informations stockées dans sa mémoire. Ceci signifie que vous devrez reprogrammer entièrement le contrôleur à partir de la mise sous tension initiale.

# UATER PRO

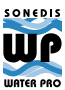